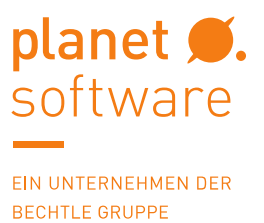

# Installationsanleitung Network Lizenz Manager (SNL)

| Inha | altsverzeic                           | hnis                                                                                                    |                      |
|------|---------------------------------------|----------------------------------------------------------------------------------------------------|----------------------|
| 1    | Häufige F                             | Fragen zur Installation einer Netzwerklizenz                                                                                               | .2                   |
|      | 1.1                                   | Welche Produkte sind für SOLIDWORKS Network Lizenz Manager (SNL) geeignet?                                                                 | .2                   |
|      | 1.2                                   | Was ist ein SOLIDWORKS Network Lizenz Manager?                                                                                             | .2                   |
|      | 1.3                                   | Wo kann der SOLIDWORKS Network License Manager installiert werden?                                                                         | .2                   |
|      | 1.4                                   | Werden auch ältere SOLIDWORKS Versionen vom SNL Manager unterstützt?                                                                       | .2                   |
|      | 1.5                                   | Weitere Fragen?                                                                                                    | .2                   |
| 2    | Anlegen (<br>2.1<br>2.2<br>2.3<br>2.4 | des Benutzerkontos<br>Überprüfen der Lizenzdaten<br>Eingabe der Benutzerdaten<br>Anmeldung im Customer Portal<br>Registrieren der Produkte | .3<br>.3<br>.4<br>.5 |
| 3    | Download                              | der Software                                                                                                    | .6                   |
| 4    | Installatio                           | on Network Lizenz Manager                                                                                                    | .7                   |
|      | 4.1                                   | Ausführen des Installations-Managers                                                                                                    | .7                   |
|      | 4.2                                   | Definieren des Installationstyps                                                                                                    | .7                   |
|      | 4.3                                   | Seriennummer eingeben                                                                                                    | .8                   |
|      | 4.4                                   | Installation starten                                                                                                    | .8                   |
| 5    | Verwende                              | en des SolidNetWork License Managers                                                                                                    | .9                   |
|      | 5.1                                   | Start des SolidNetWork License Managers                                                                                                    | .9                   |
|      | 5.2                                   | Aktivieren der Lizenz                                                                                                    | .9                   |
| 6    | Arbeiten<br>6.1<br>6.2                | mit dem SolidNetWork License Manager<br>Server Administration                                                                              | 1<br> 1<br> 2        |
| 7    | Client Ins                            | tallation                                                                                                    | 2                    |
|      | 7.1                                   | Problem bei der Kommunikation1                                                                                                    | 2                    |
| 8    | Ausnahm                               | e der Ports für Windows Defender Firewall                                                                                                  | 12                   |
|      | 8.1                                   | Erweiterte Einstellungen                                                                                                    | 12                   |
|      | 8.2                                   | Neue Regel erstellen                                                                                                    | 13                   |
|      | 8.3                                   | Freigabe der Ports                                                                                                    | 13                   |
| 9    | Kontaktd                              | aten planetsoftware Support1                                                                                                    | 15                   |

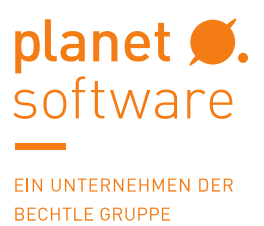

# 1 Häufige Fragen zur Installation einer Netzwerklizenz

### 1.1 Welche Produkte sind für SOLIDWORKS Network Lizenz Manager (SNL) geeignet?

SOLIDWORKS CAD, SWX Simulation, SWX FlowSimulation, SWX Plastics, SWX PDM, SWX Manage, SWX Composer, SWX Visualize, SWX Inspection, SWX MBD, SWX Electrical, SWX PCB, SWX CAM, DraftSight Enterprise

### 1.2 Was ist ein SOLIDWORKS Network Lizenz Manager?

Der Lizenz-Manager übernimmt die Verteilung von Lizenzen für die einzelnen Anwender je nach Bedarf.

### 1.3 Wo kann der SOLIDWORKS Network License Manager installiert werden?

In der Regel wird dieser auf einem geeigneten Server installiert (in Ausnahmefällen kann dieser auch auf einem Rechner im Netzwerk laufen).

### !!! Wichtig !!!

Beachten Sie die Systemanforderungen für die SOLIDWORKS Serverprodukte. Diese finden Sie unter: <u>https://www.solidworks.de/sw/support/SystemRequirements.html</u>

### 1.4 Werden auch ältere SOLIDWORKS Versionen vom SNL Manager unterstützt?

Ja, es werden immer die Versionen des Servers und auch alle älteren Versionen unterstützt.

### 1.5 Weitere Fragen?

Sie finden Antworten zu den häufig gestellten Fragen unter:

https://www.solidworks.de/sw/support/1092\_DEU\_HTML.htm#18

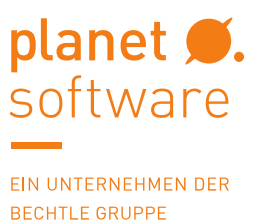

# 2 Anlegen des Benutzerkontos

- ➔ Besuchen Sie die SOLIDWORKS Webseite: <u>https://customerportal.solidworks.com</u>
- ➔ Neue SOLIDWORKS ID erstellen

Falls vorhanden, sollte die Seriennummer direkt eingetragen werden.

| Create a SolidWorks Online Account                                            |
|-------------------------------------------------------------------------------|
| Email and Account Type > Company > Profile > Done                             |
| *Your email address max.mustermann@beispiel.at                                |
| $\odot$ I am not a SolidWorks customer or I do not have a SolidWorks Serial # |
| ●I am a SolidWorks customer with a SolidWorks Serial #                        |
| Serial #                                                                      |
| Next > Cancel                                                                 |

Note: Use the navigation buttons on these pages. Do not use your standard browser navigation buttons. To register or add additional products to your account , see Register My Products in the Solidworks Customer Portal.

# 2.1 Überprüfen der Lizenzdaten

# Create a SolidWorks Online Account Email and Account Type > Company > Profile > Done Account Name: Planetsoftware GmbH Address1: Meidlinger Hauptstr 73 Address2: Stg 3 City: Wien State/Province: Postal Code: 1120 Country: Austria Is your company information accurate?

Note: Use the navigation buttons on these pages. Do not use your standard browser navigation buttons.

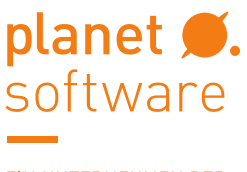

# IHR SOLIDWORKS PARTNER IN ÖSTERREICH

# 2.2 Eingabe der Benutzerdaten

### Create a SolidWorks Online Account

Email and Account Type > Company > **Profile** > Done

|                                                                                                    | *Required                                                                                                    |
|----------------------------------------------------------------------------------------------------|----------------------------------------------------------------------------------------------------|
| *First Name:                                                                                                    | Max                                                                                                    |
| *Last Name:                                                                                                    | Mustermann                                                                                                    |
| Email Address:                                                                                                    | Seal with Post of                                                                                                    |
| *Password:                                                                                                    |                                                                                                    |
| *Re-Type Password:                                                                                                    |                                                                                                    |
|                                                                                                    | Do not send SolidWorks Express                                                                                                    |
|                                                                                                    | Do not send info on user groups, webinars and events                                                                                                    |
|                                                                                                    | Do not send postal mail                                                                                                    |
|                                                                                                    | Do not call me                                                                                                    |
|                                                                                                    |                                                                                                    |
| Export Eligibility Requireme                                                                                                    | ents. Please confirm:                                                                                                    |
| I am not a citizen, national or technical information, such as                                                                                                    | resident of, and am not under the control of, the government of any country to which the United States has prohibited export of<br>(as of 12/30/09): Cuba, Iran, North Korea, Sudan, Syria.                                   |
| I will not download or otherw those countries.                                                                                                    | ise export or re-export the software, directly or indirectly, to the above-prohibited countries nor to citizens, national or residents of                                                                                     |
| I am not listed on the United<br>Traffickers, nor am I listed on t                                                                                                    | States Department of Treasury list of Specially Designated Nationals, Specially Designated Terrorists, and Specially Designated Narcotics<br>the United States Department of Commerce Table of Denial Orders.                 |
| I will not download or otherw                                                                                                    | ise export or re-export the software, directly or indirectly, to persons on the above-mentioned lists.                                                                                                    |
| I will not use the software for<br>development, design, manufac                                                                                                    | ; and will not allow the software to be used for, any purposes prohibited by United States law, including, without limitation, for the<br>ture or production of nuclear, chemical, or biological weapons of mass destruction. |
| I confirm the accuracy of the s                                                                                                    | tatements above.                                                                                                    |
| By Providing your information and                                                                                                    | continuing, you are confirming the accuracy of the Export Elgibility Requirements and agree to the Terms of use and Privacy Policy.                                                                                           |
| I have read and agreed to the second second seco | ne Privacy Policy.                                                                                                    |
| < Back Next > Cancel                                                                                                    |                                                                                                    |

In Kürze sollte eine E-Mail zur Bestätigung des Accounts eintreffen. Nach dem Bestätigen des Accounts ist man in der Lage, sich im Customer-Portal einzuloggen.

| Your Account Has Been Successfully Activated. |  |
|-----------------------------------------------|--|
| Continue                                      |  |
|                                               |  |
|                                               |  |
|                                               |  |

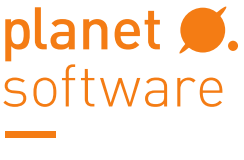

# IHR SOLIDWORKS PARTNER IN ÖSTERREICH

### 2.3 Anmeldung im Customer Portal

Customer-Portal: <u>https://customerportal.solidworks.com</u>

| Email:      |        |
|-------------|--------|
| Password:   |        |
| •••••       |        |
| Log in      | Cancel |
| Remember Me |        |
|             |        |

### 2.4 Registrieren der Produkte

Da beim Erstellen des Accounts direkt die SOLIDWORKS Seriennummer eingetragen wurde, ist mit dem ersten Login auch gleichzeitig die Registrierung Ihrer SOLIDWORKS -Produkte abgeschlossen:

| PRODUCTS                                         | INDUSTRIES | HOW TO BUY | SUPPORT | COMMUNITY | RESOURCE CENTER | CUSTOMERS |  |  |
|--------------------------------------------------|------------|------------|---------|-----------|-----------------|-----------|--|--|
| Product Details                                  |            |            |         |           |                 |           |  |  |
| Message: Your Serial Number has been registered. |            |            |         |           |                 |           |  |  |
| Cancel                                           |            |            |         |           |                 |           |  |  |

Falls bei der Erstellung des Benutzerkontos keine Seriennummer eingetragen wurde, kann diese auch nachträglich unter "Register My Products" hinzugefügt werden. Wichtig! Um die Software herunterzuladen, ist eine gültige Seriennummer erforderlich!

| MY SUPPORT                    |  |  |  |  |  |  |
|-------------------------------|--|--|--|--|--|--|
| Knowledge Base                |  |  |  |  |  |  |
| Enhancement Requests          |  |  |  |  |  |  |
| My SRs (Service Requests)     |  |  |  |  |  |  |
| My SPRs (Bugs)                |  |  |  |  |  |  |
| My ERs (Enhancement Requests) |  |  |  |  |  |  |
| Fixed SPR list                |  |  |  |  |  |  |
| API Support                   |  |  |  |  |  |  |
| My Products                   |  |  |  |  |  |  |
| Register My Products          |  |  |  |  |  |  |

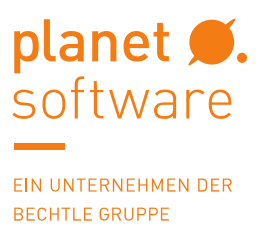

# 3 Download der Software

Mit "Download  $\rightarrow$  Downloads and Updates" wird in den Downloadbereich gewechselt.

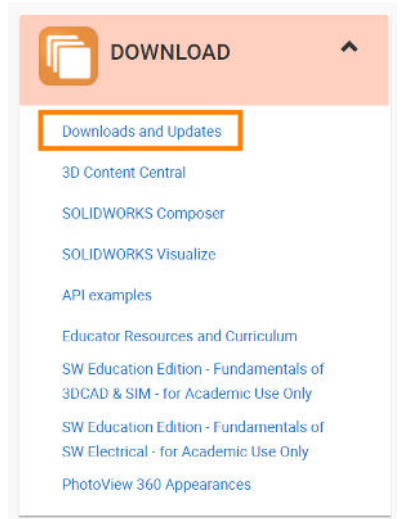

In der Regel wird der SOLIDWORKS Lizenz Manger mit der neuesten Version + Service Pack (SP) installiert, da dieser auch ältere Versionen die Lizenzen verteilen kann.

!!!Wichtig!!! Beachten Sie, dass Ihr System die Voraussetzungen dieser SOLIDWORKS Version erfüllt

https://www.solidworks.de/sw/support/SystemRequirements.html

# Downloads

Download new versions, service packs, and add-ins.

| Select Version:             | 2019 🔻                 |                |         |                       |                   |            |
|-----------------------------|------------------------|----------------|---------|-----------------------|-------------------|------------|
|                             | All                    |                |         |                       |                   |            |
| SOLIDWORK                   | 2020<br>s 2019<br>2018 | <u>ONEPART</u> | FREE    | TOOLS                 |                   |            |
| Product                     | 2017<br>2016           |                | Version | Service Pack          | Operating System  | Released   |
| SOLIDWORKS Products         |                        | -              | 2019    | 4.0                   | Win7/Win10 64-bit | 08/27/2019 |
| SOLIDWORKS Products         |                        |                | 2019    | 3.0                   | Win7/Win10 64-bit | 05/06/2019 |
| SOLIDWORKS Products         |                        |                | 2019    | 2.0                   | Win7/Win10 64-bit | 03/07/2019 |
| SOLIDWORKS Products         |                        |                | 2019    | 1.0 Win7/Win10 64-bit |                   | 01/09/2019 |
| SOLIDWORKS F                | Products               |                | 2019    | 0.0                   | Win7/Win10 64-bit | 10/09/2018 |
| Product                     |                        |                | Version | Service Pack          | Operating System  | Released   |
| SOLIDWORKS A                | Activation             | Wizard         | 2019    | 4.0                   | Win7/Win10 64-bit | 08/27/2019 |
| SOLIDWORKS Extended Reality |                        | 2019           | Beta 5  | Win10 64-bit          | 05/07/2019        |            |
| SOLIDWORKS Media (1 of 2)   |                        | f 2)           | 2019    | 0.0                   | Win7/Win10 64-bit | 10/09/2018 |
| SOLIDWORKS Media (2 of 2)   |                        | f 2)           | 2019    | 0.0                   | Win7/Win10 64-bit | 10/09/2018 |

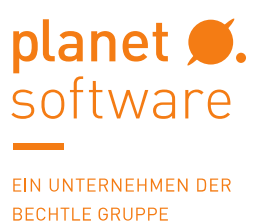

# 4 Installation Network Lizenz Manager

### 4.1 Ausführen des Installations-Managers

Von der SOLIDWORKS Website wird zunächst nur ein Installationsmanager heruntergeladen. Dieser befindet sich in Ihrem Download Ordner unter dem Namen "SolidWorksSetup.exe".

Info: Es wird empfohlen, den Virenscanner während der Installation oder des Downloads von SOLIDWORKS Produkten zu deaktivieren.

### 4.2 Definieren des Installationstyps

Wählen Sie hier den SolidNetWork License Manager aus.

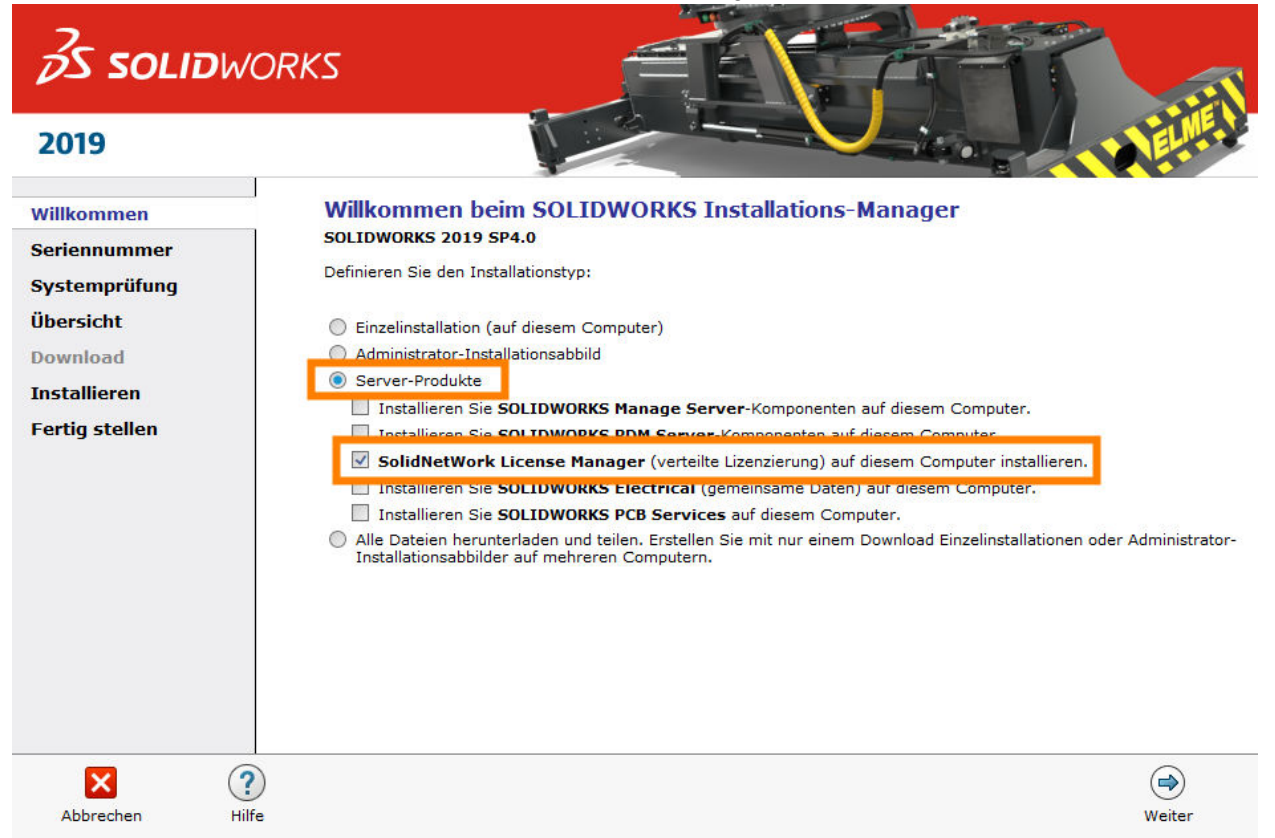

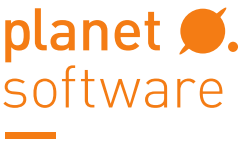

# IHR SOLIDWORKS PARTNER IN ÖSTERREICH

### 4.3 Seriennummer eingeben

Geben Sie unter "SolidNetWork License Seriennummer eingeben" Ihre Seriennummer ein.

| <b>35 SOLID</b> WO                                                 | RKS                                                                                                    |
|--------------------------------------------------------------------|----------------------------------------------------------------------------------------------------|
| 2019                                                               | in a second second second second second second second second second second second second second second second s                                                                                                    |
| Willkommen<br>Seriennummer<br>Systemprüfung<br>SNL Server Optionen | SolidNetWork License Manager Optionen<br>SolidNetWork License Seriennummer(n) eingeben:<br>Hinweis: Sie können mehrere, durch Kommata getrennte Seriennummern eingeben. Beispiel:<br>Sie können Seriennummern für SOLIDWORKS, PDM und/oder Simulation SolidNetWork getrennt durch ein Komma<br>eingeben. |
| Übersicht<br>Download<br>Server installieren<br>Fertig stellen     | Installationsort auswählen:         C:\Program Files (x86)\SOLIDWORKS Corp\SolidNetWork License Manager         Durchsuchen                                                                                                    |
| Abbrechen Hilfe                                                    | Zurück Weiter                                                                                                    |

### 4.4 Installation Starten

In der Übersicht könnte man den Installationsort und die Downloadoptionen ändern. In der Regel werden die standardmäßigen Voreinstellungen verwendet.

| <b>35 SOLID</b> WO                                | RKS                                            | E                                                      |                                                      | -                  |  |
|---------------------------------------------------|------------------------------------------------|--------------------------------------------------------|------------------------------------------------------|--------------------|--|
| 2019                                              |                                                |                                                        |                                                      | I ELME .           |  |
| Willkommen                                        | Übersicht                                      |                                                        |                                                      |                    |  |
| Seriennummer                                      | SolidNetWork License Mar                       | lager                                                  | Ä                                                    |                    |  |
| SNL Server Optionen                               | Installationsort:<br>Seriennummer(n):          | C:\ProgramLIDWORKS                                     | C:\ProgramLIDWORKS Corp\SolidNetWork License Manager |                    |  |
| Übersicht                                         | Download-Ontionen                              |                                                        | نق                                                   |                    |  |
| Download<br>Server installieren<br>Fertig stellen | Operation:<br>Hintergrund-Downloader:          | Nur installieren (kein Dov<br>Zukünftige Service Packs | vnload)                                              |                    |  |
|                                                   | Ich akzeptiere die Bedingung<br>Lizenzabkommen | en für SOLIDWORKS                                      | Geschätzte Installationsgröß                         | ie: 213 MB         |  |
| Abbrechen Hilfe                                   |                                                |                                                        | (a)<br>Zurück                                        | Jetzt installieren |  |

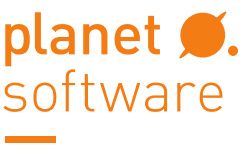

# IHR SOLIDWORKS PARTNER IN ÖSTERREICH

# 5 Verwenden des Network Licence Manager

### 5.1 Start des SolidNetWork License Managers.

Dieser kann über das Windows Start Menü aufgerufen werden

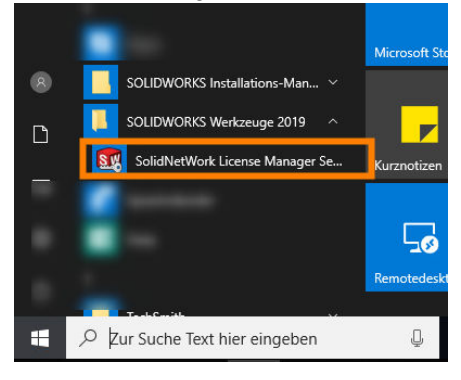

### 5.2 Aktivieren der Lizenz

Bei Start werden Sie aufgefordert die Lizenz zu Aktivieren. Klicke Sie auf "**Ja"** um die Aktivierung durchzuführen.

| SOLIDWO | ORKS SolidNetWork License Manager                                                                                                    | ×  |
|---------|----------------------------------------------------------------------------------------------------|----|
| ?       | Für die eingegebene(n) Seriennummer(n) ist bzw. sind keir<br>2019 SolidNetWork Lizenz(en) vorhanden. Möchten Sie sie<br>jetzt eine Aktivierung durchführen? | ne |
|         | Ja Nein                                                                                                    |    |

Unter Serverinformationen werden der Computer-Name und Anschlussnummern (Ports) angezeigt. Auch wenn keine Firewall aktiv ist wird empfohlen, die Option "**Eine Firewall ist auf diesem Server aktiviert"** angewählt zu lassen.

| 🕵 SOLIDWORKS Produktaktivierung          |          |          |           | >     |
|------------------------------------------|----------|----------|-----------|-------|
| SolidNetWork Lizenz-Serverinformationen  |          |          |           |       |
|                                          |          |          |           |       |
|                                          |          |          |           |       |
| SolidNetWork Lizenz-Serverinformationen  |          |          |           |       |
| Eine Firewall ist auf diesem Server akti | iviert   |          |           |       |
|                                          |          |          |           |       |
| Computer-Name:                           |          |          |           |       |
| Apschlusspummer: 25734                   |          |          |           |       |
|                                          |          |          |           |       |
| Optionsdatei: Durchsuchen Be             | arbeiten |          |           |       |
|                                          |          |          |           |       |
| Anschlussnummer der                      | _        |          |           |       |
| Händlerdomäne: 25735                     |          |          |           |       |
|                                          |          |          |           |       |
|                                          |          |          |           |       |
|                                          |          |          |           |       |
| Info                                     | < Zurück | Weiter > | Abbrechen | Hilfe |

Die Lizenz muss nun am SOLIDWORKS Server aktiviert werden. Es wird empfohlen, die **Aktivierung automatisch über das Internet** durchzuführen. Sollten sie kein Internet auf dem Server /Rechner haben kann die Lizenz auch **manuell per E-Mail** aktiviert werden.

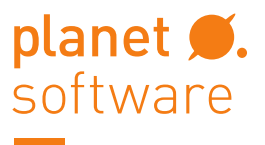

# IHR SOLIDWORKS PARTNER IN ÖSTERREICH

| 🔯 SOLIDWORKS Produktaktivierung                                                                                                    | ×     |
|----------------------------------------------------------------------------------------------------|-------|
| SOLIDWORKS Produkt aktivieren/deaktivieren                                                                                                    |       |
| Um Ihr SOLIDWORKS Produkt zu aktivieren, müssen Sie einen Lizenzschlüssel von<br>SOLIDWORKS anfordern. Der Aktivierungsassistent hilft Ihnen, die zur Aktivierung Ihres<br>Produkts erforderlichen Informationen einzuholen. |       |
| Seriennum Alles auswählen<br>Auswahl aufheben                                                                                                    | I     |
| Wie möchten Sie aktivieren?                                                                                                    |       |
| Automatisch über das Internet (empfohlen)     Manuell per E-Mail                                                                                                    |       |
| Wir respektieren Ihre Privatsphäre. Mehr Informationen dazu, wie DS SolidWorks<br>Corporation Ihre Privatsphäre schützt, finden Sie in unseren <u>Datenschutzrichtlinien</u> .                                               |       |
| Info < Zurück Weiter > Abbrechen H                                                                                                    | lilfe |

↔ Mit "Fertig stellen" wird die Aktivierung abgeschlossen.

|                       | Aktivi                                             | erung/Reaktivierung                                                | erfolgreict           | ı.             |
|-----------------------|----------------------------------------------------|--------------------------------------------------------------------|-----------------------|----------------|
|                       | Zur Zeit aktivierte F                              | Produkte                                                           |                       |                |
|                       | Produkt                                            | Anzahl der                                                         | Version               | Gültig bis     |
|                       |                                                    |                                                                    |                       |                |
|                       | <                                                  |                                                                    |                       | >              |
|                       |                                                    |                                                                    |                       | Aktualisieren  |
|                       |                                                    |                                                                    |                       |                |
|                       | Treten Sie der SOLI                                | DWORKS Community bei.                                              |                       |                |
| <b>3S SOLID</b> WORKS | – Treten Sie der SOLI<br>Finden Sie<br>Bleiben Sie | DWORKS Community bei.<br>Antworten auf Fragen.<br>e in Verbindung. | <u>Treten Sie jet</u> | <u>zt beil</u> |

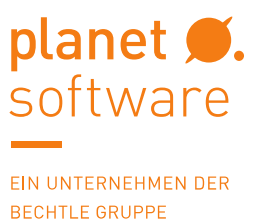

# 6 Arbeiten mit dem Network Licence Manager

### 6.1 Server Administration

Nach der Aktivierung startet der Server automatisch und der **Start** Button ist ausgegraut.

|       | - lize |                  |                                             |                                                       |                                        |                                                    |
|-------|--------|------------------|---------------------------------------------|-------------------------------------------------------|----------------------------------------|----------------------------------------------------|
| -     |        | Modifizieren     |                                             | -Server<br>Start                                      |                                        |                                                    |
|       |        | Emeut lesen      |                                             | Stopp                                                 |                                        |                                                    |
| 2     | Erw    | eiterte Optionen | An                                          | sicht Protokoll                                       |                                        |                                                    |
| ST-   |        | Optionen         |                                             |                                                       |                                        |                                                    |
| IORKS |        |                  |                                             |                                                       |                                        |                                                    |
| INET" |        |                  |                                             |                                                       |                                        |                                                    |
|       |        |                  |                                             |                                                       |                                        |                                                    |
|       | ORKS   |                  | Erweiterte Optionen<br>Optionen<br>Optionen | Erreut lesen An Erweiterte Optionen Optionen Optionen | Erweiterte Optionen<br>Optionen<br>NET | Emeut lesen Stopp<br>Ansicht Protokoll<br>Optionen |

Unter Modifizieren könnte die Lizenz bei einem Serverwechsel an den SOLIDWORKS Server zurückgegen werden. <u>IIIWichtigIII</u> Dieser Schritt muss bei einem zukünftigen Serverwechsel unbedingt durchgeführt werden, da die Lizenz sonst am alten Server verbleibt.

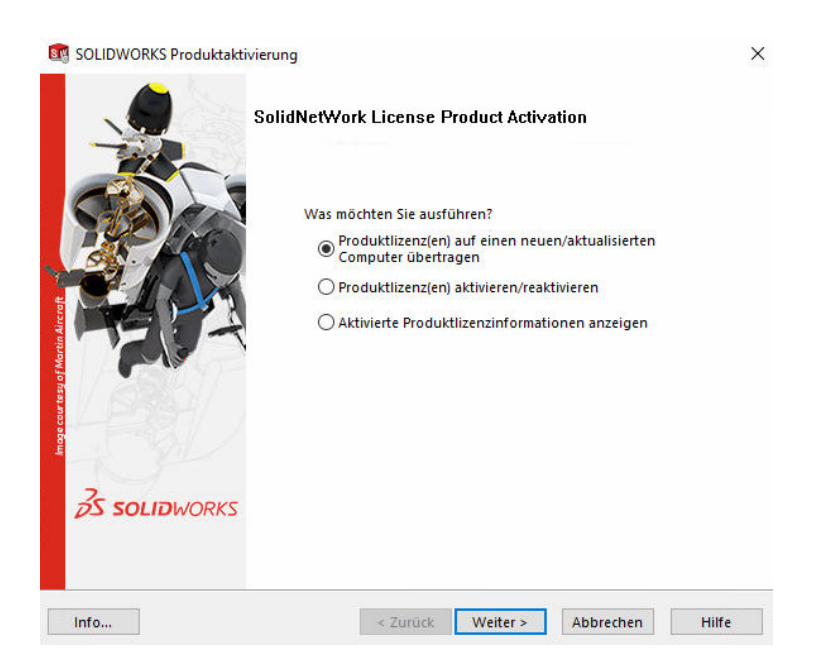

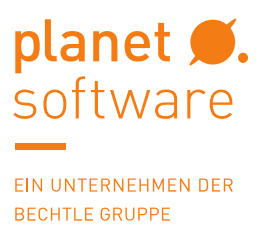

### 6.2 Lizenzverwendung

Unter diesem Reiter können die Anzahl der Lizenzen pro Produkt und die derzeitige Verwendung eingesehen werden.

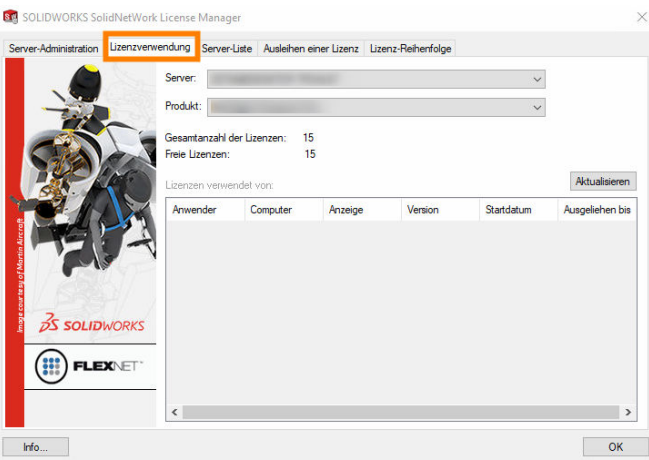

# 7 Client Installation

Nun kann die Installation Ihrer SOLIDWORKS Produkte an den Clients stattfinden. Achten Sie darauf, dass die Clients auch eine Verbindung zum Server aufbauen können. Die Adresse des Network Lizenz Manager ist 25734@'meinServer' oder 25734@'IP-Adresse'

### 7.1 Problem bei der Kommunikation

Häufiger Grund für ein Fehlschlagen der Kommunikation ist eine Firewall. Daher wird das Öffnen der Ports für Windows Defender Firewall im folgenden Punkt beschrieben.

# 8 Ausnahme der Ports für Windows Defender Firewall

### 8.1 Erweiterte Einstellungen

Um eine Freigabe der Ports zu ermöglichen wählen Sie die "**Erweiterten Einstellungen** "unter Systemsteuerung  $\rightarrow$  System und Sicherheit  $\rightarrow$  Windows Defender Firewall aus.

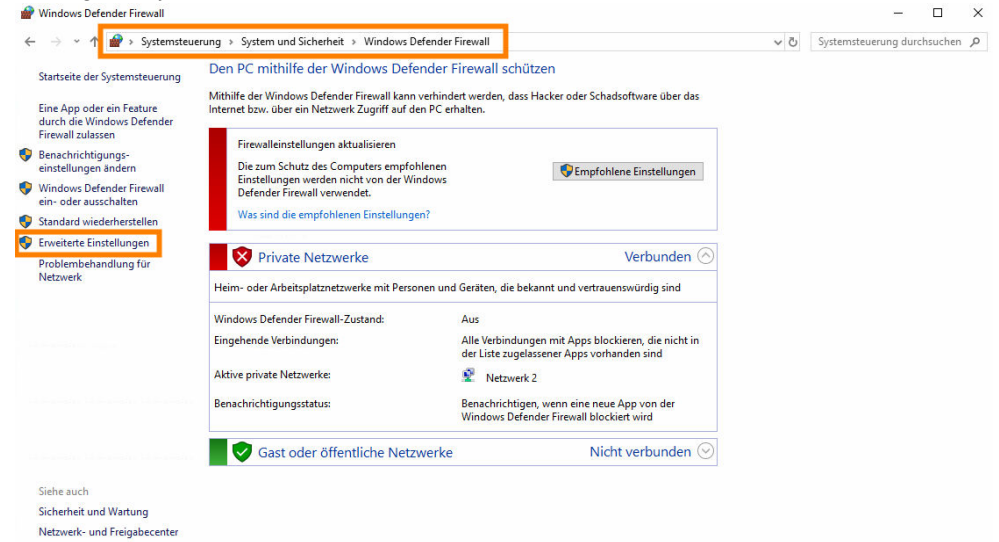

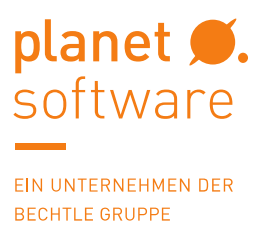

### 8.2 Neue Regel erstellen

Es sollte nun für Server und Client sowohl eine neue **Eingehende** und eine **Ausgehende Regel** erstellt werden.

(Da die Schritte für die Erstellung beider Regeln ident ist, werden diese im Folgenden gemeinsam erklärt)

### Dazu klicken Sie auf "Neue Regel".

| Provide the second second seco | erweiterter Sicherheit                                      |        |                                                                                  | — — — —           | ×           |
|----------------------------------------------------------------------------------------------------|-------------------------------------------------------------|--------|----------------------------------------------------------------------------------|-------------------|-------------|
| Datei Aktion Ansicht ?                                                                                                    |                                                             |        |                                                                                  |                   |             |
| 🗢 🏟  📷 🕞 📓 🖬                                                                                                    |                                                             |        |                                                                                  |                   |             |
| Windows Defender Firewall mit                                                                                                    | Eingehende Regeln                                           |        | Aktionen                                                                         |                   |             |
| Eingehende Regein     Ausgennee Regein     Verbindungssicherheitsrege     Uberwachung     Windows Defender Firewall mil                                                                                                    | Name                                                        | Gruppe | Profil<br>Privat<br>Privat<br>Privat<br>Öffen<br>Öffen<br>Öffen<br>Privat        | Eingehende Regeln | *<br>*<br>* |
| Datei Aktion Ansicht ?                                                                                                    |                                                             |        |                                                                                  |                   |             |
| Windows Defender Firewall mit                                                                                                    | Ausgehende Regeln                                           |        |                                                                                  | Aktionen          | _           |
| <ul> <li>Eingebende Regeln</li> <li>Ausgehende Regeln</li> <li>Verbindungssichetheitsrege</li> <li>Überwachung</li> </ul>                                                                                                    | Name<br>0<br>0<br>0<br>0<br>0<br>0<br>0<br>0<br>0<br>0<br>0 | Gruppe | Profil Privat<br>Privat<br>Domă<br>Privat diffen<br>Alle<br>Domă<br>Alle<br>Alle | Ausgehende Regel  | *<br>*<br>* |

### 8.3 Freigabe der Ports

| ⊖ Wählen | Sie " <b>Port"</b> .<br>@ Assistent für neue einge | zhende Regel                                                                                                    | × |
|----------|----------------------------------------------------|----------------------------------------------------------------------------------------------------|---|
|          | <b>Regeltyp</b><br>Wählen Sie den Typ der zu erst  | tellenden Firewallregel aus.                                                                                                    |   |
|          | Schritte:<br>Regeltyp                              | Welchen Regeltyp möchten Sie erstellen?                                                                                                    |   |
|          | <ul> <li>Aktion</li> <li>Profil</li> </ul>         | Programm<br>Regel, die die Verbindungen f ür ein Programm steuert.                                                                                                    |   |
|          | Name                                               | Port     Regel, die die Verbindungen für einen TCP- oder UDP-Port steuert.                                                                                                    |   |
|          |                                                    | <ul> <li>Vordefiniert:         <ul> <li>"Wiedergabe auf Gerät"-Funktionalität</li> <li>Regel, die die Verbindungen f ür einen Windows-Vorgang steuert.</li> </ul> </li> <li>Benutzerdefiniert         <ul> <li>Benutzerdefiniert Regel</li> </ul> </li> </ul> |   |
|          |                                                    | < Zurück Weiter > Abbrechen                                                                                                    |   |

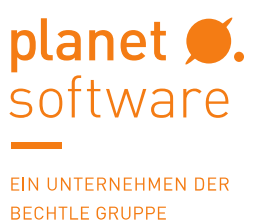

Unter "**Bestimmte lokale Ports**" muss **25734** und **25735** eingegeben werden. Diese Ports sind bei jeder SolidNetWork License gleich.

|          | <ul> <li>Assistent f ür neue eingehr</li> <li>Protokolle und Ports</li> <li>Geben Sie die Protokolle und Port</li> </ul> | ende Regel ;                                                                                                    | × |
|----------|----------------------------------------------------------------------------------------------------|----------------------------------------------------------------------------------------------------|---|
|          | Schritte:<br>Protokolle und Ports<br>Aktion<br>Profil<br>Name                                                            | Betrfft diese Regel TCP oder UDP?                                                                                                    |   |
| € Wählen | Sie " <b>Verbindung z</b><br>Passistent für neue eingehe<br>Aktion<br>Legen Sie die Aktion fest, die ausg                | < Zurück Weiter > Abbrechen<br>Zulassen".<br>nde Regel<br>eführt werden soll, wenn eine Verbindung die in der Regel angegebenen Bedingungen erfüllt.                                                                                                    | × |
|          | Schritte:<br>Protokolle und Ports<br>Aktion<br>Profil<br>Name                                                            | Wetch Aktion soll durchgeführt werden, wenn eine Verbindung die angegebenen Bedingungen ettilt:            • Orbindung zulassen             Be umfasst sowohl mit IPsec geschützte als auch nicht mit IPsec geschützte Verbindungen.             • Orbindung zulassen, wenn sie sicher ist             Be umfasst nur mithlife von IPsec-äuthentfüzierte Verbindungen. Die Verbindungen werden         verbindungssicherheitsregel" gesichet.             Anpassen |   |

Die Einstellungen zur Anwendung der Regel hängt von dem genutzten Netzwerk ab.

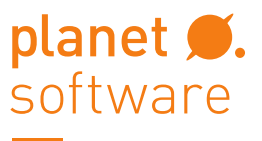

# IHR SOLIDWORKS PARTNER IN ÖSTERREICH

| 💣 Assistent für neue eingel      | nende Regel X                                                                                                    |
|----------------------------------|----------------------------------------------------------------------------------------------------|
| Profil                           |                                                                                                    |
| eben Sie die Profile an, für die | diese Regel zutrifft.                                                                                                    |
| Schritte:                        |                                                                                                    |
| Regeltyp                         | Wann wird diese Regel angewendet?                                                                                                    |
| Protokolle und Ports             | Domãne                                                                                                    |
| Aktion                           | Wird angewendet, wenn ein Computer mit der Firmendomäne verbunden ist.                                                                     |
| Profil                           | ✓ Privat                                                                                                    |
| Name                             | <ul> <li>Wird angewendet, wenn ein Computer mit einem privaten Netzwerk (z.B. zu Hause<br/>oder am Arbeitsplatz) verbunden ist.</li> </ul> |
|                                  | ✓ Offentlich                                                                                                    |
|                                  | Wird angewendet, wenn ein Computer mit einem öffentlichen Netzwerk verbunden ist.                                                          |
|                                  |                                                                                                    |
|                                  |                                                                                                    |
|                                  |                                                                                                    |
|                                  |                                                                                                    |
|                                  |                                                                                                    |
|                                  |                                                                                                    |
|                                  |                                                                                                    |
|                                  |                                                                                                    |
|                                  |                                                                                                    |
|                                  |                                                                                                    |
|                                  | .7 "                                                                                                    |

Der Name der Regel kann grundsätzlich individuell gewählt werden. Es wird empfohlen, einen Namen zu verwenden, der die Regel eindeutig identifiziert.

| Assistent für neue eingehende Regel                       | 🗙 🔐 Assistent für neue ausgehende Regel                   | ×      |
|-----------------------------------------------------------|-----------------------------------------------------------|--------|
| Name                                                      | Name                                                      |        |
| Geben Sie den Namen und die Beschreibung dieser Regel an. | Geben Sie den Namen und die Beschreibung dieser Regel an. |        |
| Schritte:                                                 | Schritte:                                                 |        |
| Regeltyp                                                  | Regetyp                                                   |        |
| Protokolle und Ports                                      | Protokolle und Ports                                      |        |
| Aktion                                                    | Aktion                                                    |        |
| Profil     Name:     OUDWODKS IN                          | Profil     Name:     Profil     Profil                    | _      |
| Name     Sociowonka Ing                                   | Name     SOLIDWORKS OUT                                   |        |
| Beschreibung (optional):                                  | Beschreibung (optional):                                  | _      |
|                                                           |                                                           |        |
|                                                           |                                                           |        |
|                                                           |                                                           |        |
|                                                           |                                                           |        |
|                                                           |                                                           |        |
|                                                           |                                                           |        |
|                                                           |                                                           |        |
|                                                           |                                                           |        |
|                                                           |                                                           |        |
|                                                           |                                                           |        |
|                                                           |                                                           |        |
|                                                           |                                                           |        |
| < Zurück Fertig stellen Abbr                              | < Zurück Fertig stellen Abb                               | rechen |

# 9 Kontakt: planetsoftware Support

Sollten noch Fragen oder Probleme bei der Installation der SOLIDWORKS Netzwerk-Lizenz auftauchen, wenden Sie sich an den technischen Support von planetsoftware.

### planetsoftware Support E-Mail: <u>support@cad.at</u>

Telefon: +43 (0) 50 246